## 学外からの Taylor & Francis の利用方法

 Taylor & Francis 出版の論文ページにて、「Access Through Your Institution 」をクリックし ます。

| 👉 Taylor∗ Francis Online                                                                                                    | 🐣 Log in 📋 Register                                                               | 🏲 Cart |
|----------------------------------------------------------------------------------------------------|-----------------------------------------------------------------------------------|--------|
| Home  All Journals  Avian Pathology  List of Issues  Volume 51, Issue 2  Considerations for r                                                         |                                                                                   |        |
| Avian Pathology ><br>Volume 51, 2022 - Issue 2                                                                                                    |                                                                                   | ٩      |
| 110 0 0<br>Views CrossRef citations to date Altmetric<br>Review article<br>Considerations for rapid                                                   | development and licencing of                                                      |        |
| Conventional and platfo<br>Michael James Francis Co<br>Pages 107-112   Received 31 Jan 2022, Accepted 22 Feb 2022<br>Convolution Accepted 22 Feb 2022 | Accepted author version posted online: 24 Feb 2022, Published online: 11 Mar 2022 | 3      |
| Log in via your institution                                                                                                    |                                                                                   |        |
|                                                                                                    |                                                                                   |        |
| ▶ 🏛 Access through your institution                                                                                                    |                                                                                   |        |
| Log in to Taylor & Francis Onlin                                                                                                    | e                                                                                 |        |
| > Log in                                                                                                    |                                                                                   |        |
| Restore content access                                                                                                    |                                                                                   |        |
| 2. 「 Type the name of your institution 」に「 Tottori University 」を入力し、選択します。                                                                            |                                                                                   |        |
| Select your institution                                                                                                    |                                                                                   |        |
| totto                                                                                                    |                                                                                   |        |
| <b>Totto</b> ri University                                                                                                    |                                                                                   |        |
| Remember my institution with f                                                                                                    | រិ SeamlessAccess   Learn more                                                    |        |

3. 鳥取大学のロゴが表示された認証ページに移動します。入力フォームに、鳥大 ID (学務 支援システムに登録された ID・パスワード)を入力し、「ログイン」をクリックします。

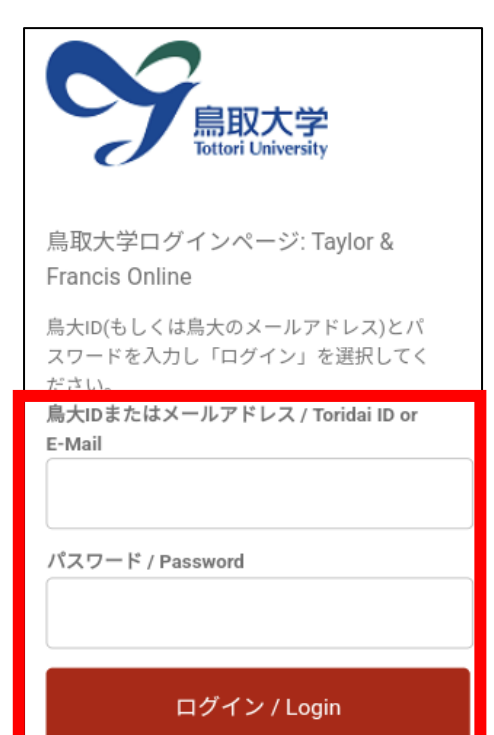

6. 同意画面にて「次回ログイン時に再度チェックします。」を選択し、「同意」をクリックします。

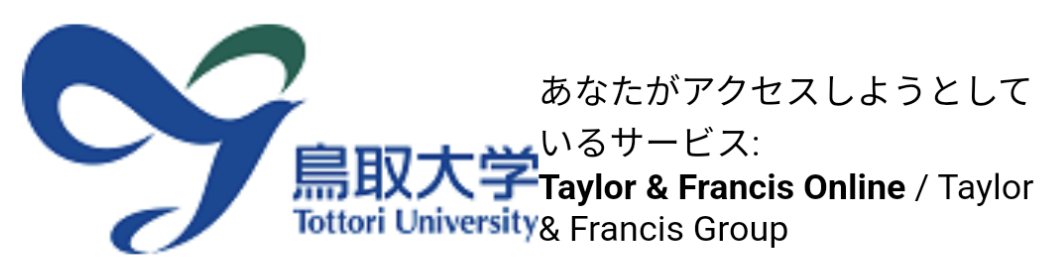

サービスから提示された説明: Taylor & Francis Online provides access to over 1 million journals articles and access to 20,000 e-books for the academic, professional and business communities. Features include citation alerts and downloads, active reference linking and RSS feeds.

## <u>サービスに関する追加情報</u>

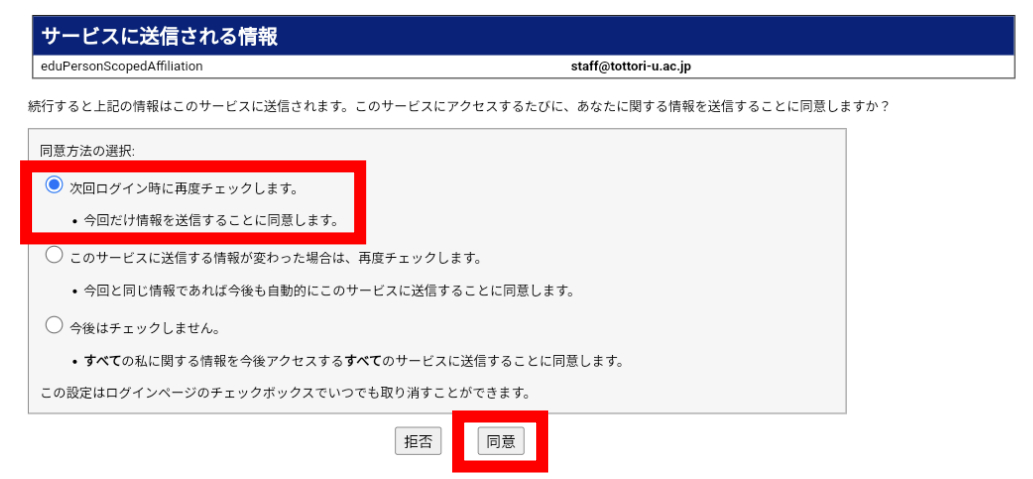

5. Taylor & Francis のトップページが表示されれば、ログイン成功です。

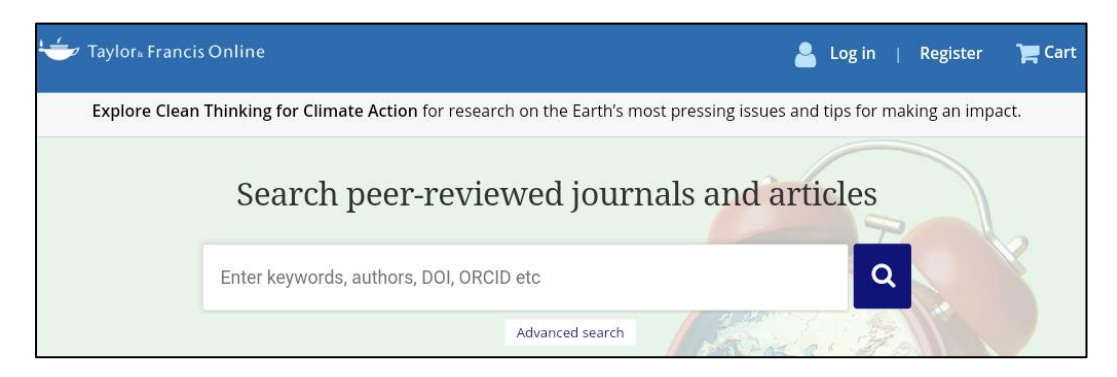